|                 | فضاء التلميـــــــــــــــــــــــــــــــــــ |
|-----------------|------------------------------------------------|
| ت الدخول        | √الحصول على معطيات                             |
| 🎎 فضاء التلاميذ | • بعد النقر على                                |

أمامك الآن علبة الحوار التالية :

|                                                                                      | دخول تلميذ                                           |
|--------------------------------------------------------------------------------------|------------------------------------------------------|
| الإسـم : <mark>مالك</mark><br>اللقب : <mark>التونسي</mark><br>كلمة السـر :<br>الدخول | مدرستو<br>madrassati                                 |
|                                                                                      | <ul> <li>حساب معطل</li> <li>معطیات الدخول</li> </ul> |

انقر على الرابط عطيات الدخول
 المُشار إليه بالسهم الأحمر لتحصل على :

| معطيات الدخول إلى الفضاء الرقمي |
|---------------------------------|
|                                 |
| الفسم: إحدر الفسم: •            |
| تاريخ ولادة التلميذ :           |
| الصفة: الصفة ▼                  |
|                                 |

اختر القسم وانقر داخل خانة تاريخ الولادة لتُعرض لك الروزنامة كما يلي :

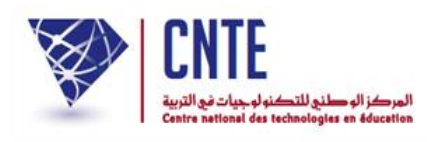

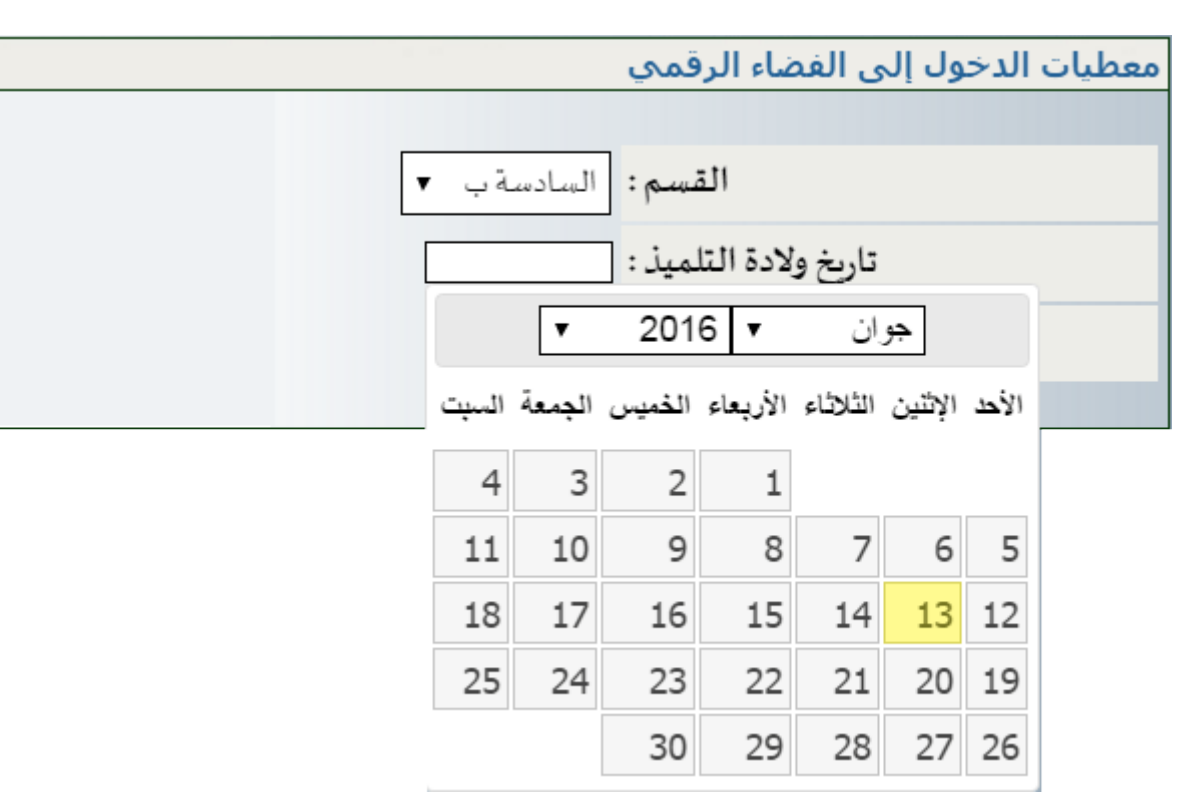

• حدّد السنة أوّلا، ثمّ اختر الشهر :

|   |                     |                           | قمي                      | نياء الرؤ                | ى الفد              | ول إل               | الدخ                | معطيات |
|---|---------------------|---------------------------|--------------------------|--------------------------|---------------------|---------------------|---------------------|--------|
|   |                     |                           |                          |                          |                     |                     |                     |        |
|   | ةب م                | السادس                    | نسم:                     | 비                        |                     |                     |                     |        |
| [ |                     |                           | ميذ :                    | لإدة التل                | تاريخ و             |                     |                     |        |
|   |                     | •                         | 200                      | 4 🔻                      | ىمبر                | ديم                 |                     |        |
|   | السبت               | الجمعة                    | الذميس                   | الأربعاء                 | الثلاثاء            | الإثنين             | الأحد               |        |
|   | 4                   | 3                         | 2                        | 1                        |                     |                     |                     |        |
|   | 11                  | 10                        | 9                        | 8                        | 7                   | 6                   | 5                   |        |
|   | 18                  | 17                        | 16                       | 15                       | 14                  | 13                  | 12                  |        |
|   | 25                  | 24                        | 23                       | 22                       | 21                  | 20                  | 19                  |        |
|   |                     | 31                        | 30                       | 29                       | 28                  | 27                  | 26                  |        |
|   | 4<br>11<br>18<br>25 | 3<br>10<br>17<br>24<br>31 | 2<br>9<br>16<br>23<br>30 | 1<br>8<br>15<br>22<br>29 | 7<br>14<br>21<br>28 | 6<br>13<br>20<br>27 | 5<br>12<br>19<br>26 |        |

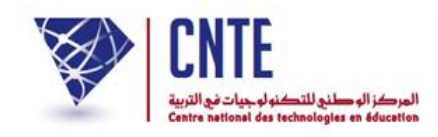

وانقر داخل الروزنامة لتحديد يوم ميلادك لتكون النتيجة كالآتي :

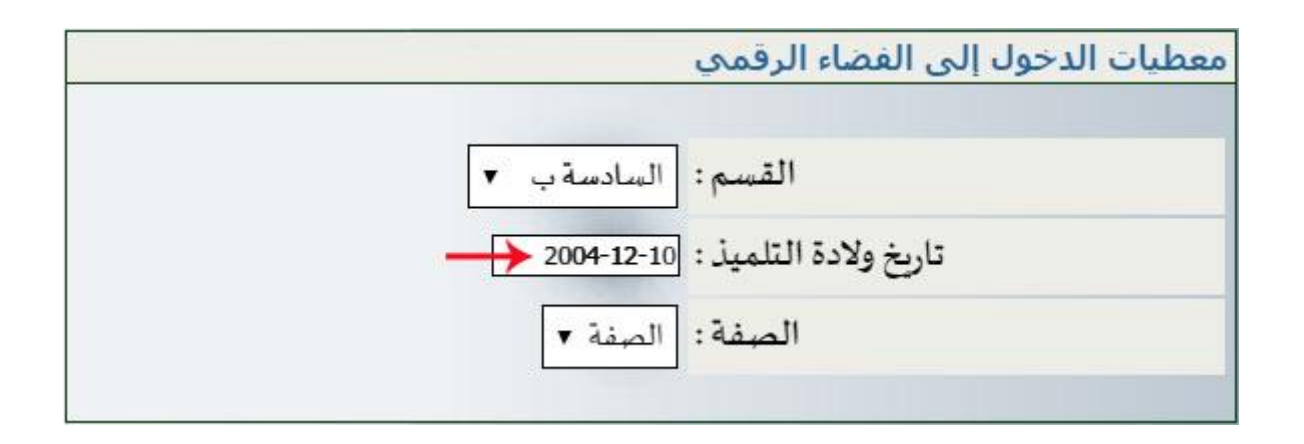

احتر الصفة لتحصل آليا على :

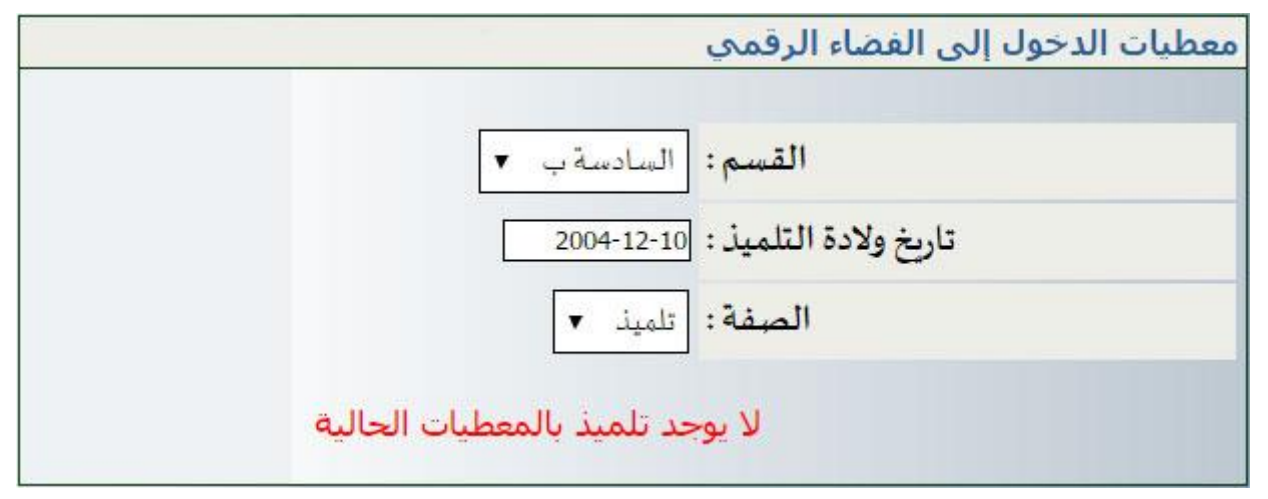

- وهذا دليل على أنَّك قد أخطأت في إدخال تاريخ ولادتك.
- لذا أعد تحديده من جديد لتكون النتيجة هذه المرّة كما يلي :

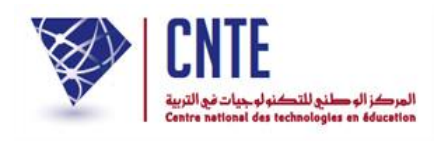

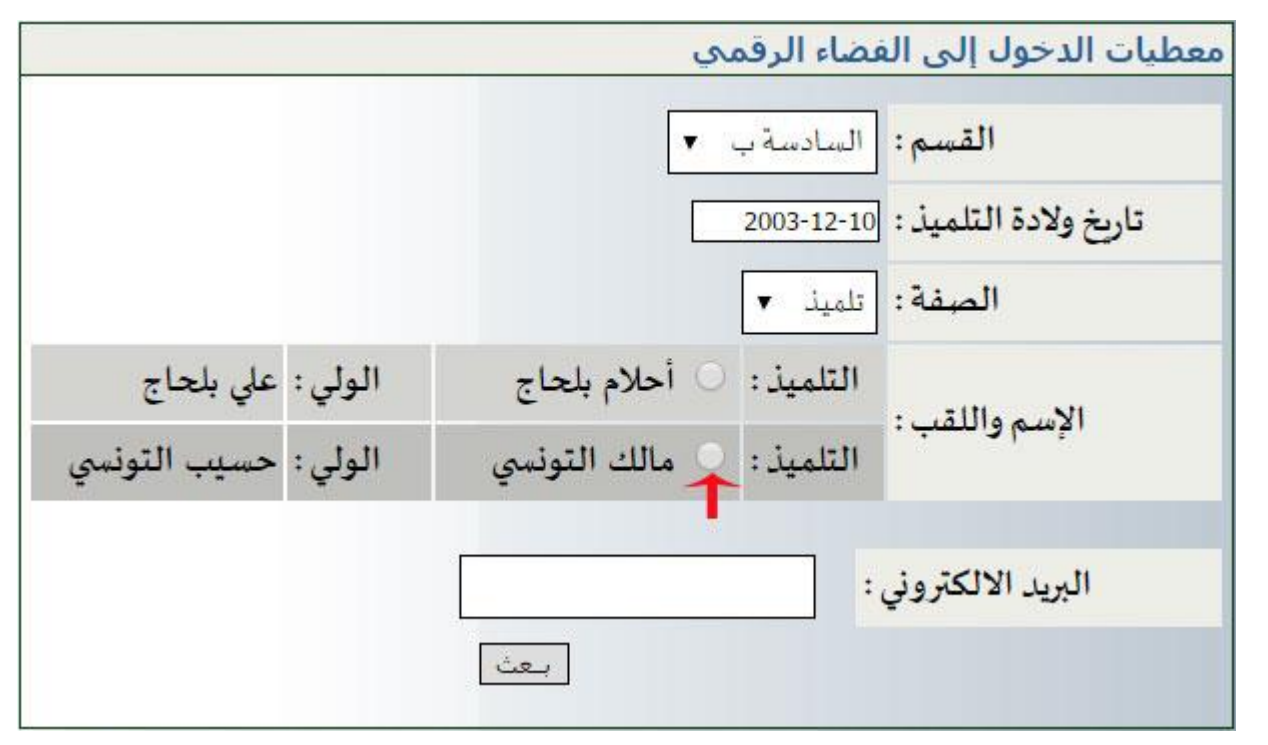

- لاحظ أنَّه من الممكن تواجد أكثر من تلميذ واحد يحمل نفس تاريخ ولادتك
  - انقر أمام اسمك داخل الدائرة الصغيرة كما هو مُشار إليه في الصورة
    - أكتب عنوانك الالكتروني داخل الخانة المخصّصة لذلك كما يلي:

|                      | معطيات الدخول إلى الفضاء الرقمي            |
|----------------------|--------------------------------------------|
|                      | القسم: السادسة ب                           |
|                      | تاريخ ولادة التلميذ: 2003-12-10            |
|                      | الصفة: تلميذ •                             |
| الولي : علي بلحاج    | التلميذ: 〇 أحلام بلحاج                     |
| الولي : حسيب التونسي | الم واللقب .<br>التلميذ : • مالك التونسي   |
| ,                    | malek tounsi@g mail.com البريد الالكتروني: |
|                      | بعث                                        |

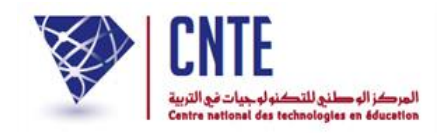

الفضاء الرقمي 💿

وأخيرا اضغط على الزرّ العث التظهر لك علبة الحوار التالية :

× www.ent.cnte.tn indique : تم إرسال الطلب بنجاح ستصلك الإجابة على بريدك الإلكتروني في Boite de reception ou SPAM OK

افتح بريدك الالكتروني لتجد رسالة تحمل معطيات الدخول الخاصّة بك :

| e.tn<br>i@gail.com    |                                                                                     | Aujourd'hui à 11h34 🏾 *                                                                                                    |
|-----------------------|-------------------------------------------------------------------------------------|----------------------------------------------------------------------------------------------------|
| ت الدخول للفضاء الر ق | طلب کلما،                                                                           |                                                                                                    |
| تونس 1                | الولاية :                                                                           |                                                                                                    |
| 16 نېچ روسيا          | المدرسة الابتدائية :                                                                |                                                                                                    |
| فضاء التلميذ          |                                                                                     |                                                                                                    |
| مالك                  | ــــــــــــــــــــــــــــــــــــــ                                              |                                                                                                    |
| التونسي               | اللقب :                                                                             |                                                                                                    |
| 123456                | كلمة السر :                                                                         |                                                                                                    |
|                       | e.tn<br>i@gail.com<br>تونس 1<br>تونس 1<br>فضاء التلميذ<br>مالك<br>التونسي<br>123456 | e.tn<br>i@gail.com<br>طلب كلمات الدخول للفضاء الرق<br>الولاية : تونس 1<br>المدرسة الابتدائية : 16 نبج روسيا<br>فضاء التلميذ<br>التونسي<br>القب : التونسي<br>كلمة السر : 123456 |